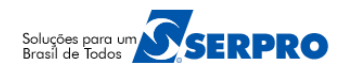

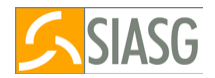

# Cronograma Físico-Financeiro

# **Orientações – Passo a Passo – Cronograma Em Andamento**

### 1 – ACESSO AO MÓDULO CRONOGRAMA FISICO FINANCEIRO

Para obter acesso ao módulo, **Cronograma Físico-Financeiro**, o **cadastrador parcial do Órgão/Unidade deverá** acessar o Senha Rede, na opção HABUSUSIS, informar o CPF do servidor e assinalar as opções ou apenas uma das opções abaixo:

- CRONOGRAMA (Para geração do cronograma e inclusão do fiscal);
- FISCAL (Para realizar a medição);
- **FINANCEIRO** (Para incluir/registrar o valor do contrato e da nota fiscal).

Para acessar o módulo, **Cronograma Físico-Financeiro**, acesse o **SIASG** via HOD (Host On-Demand), conforme abaixo:

- <u>http://acesso.serpro.gov.br;</u>
- Clique em "Acesso ao HOD";
- Informe o CPF e Senha de acesso e clique em "Avançar";
- Será exibido tela de acesso à Rede Serpro, informe novamente o CPF e Senha de acesso e tecle o "Enter".

### Importante Saber:

- Se for o 1º acesso, informe o CPF e a SENHA no formato (NOVAXXXX), fornecida pelo cadastrador parcial do órgão. Em seguida, informe outra senha, que poderá ser do tipo alfanumérico (letras e números) com o mínimo de 6 (seis) e máximo de 12 (doze) dígitos. Informe novamente a nova senha para confirmar o acesso.
- Posicione o cursor no SIASG ou escreva na linha de Comando o Nome ou o Pseudonome do Sistema e tecle Enter;
- Será exibido tela para confirmação do ambiente que será acessado. Assinale X em PRODUÇÃO e tecle "Enter";
- Será exibido tela com informações para as unidades cadastradoras, tecle Enter;
- O sistema exibirá tela com a relação dos subsistemas que o usuário está cadastrado. Posicione o cursor na opção SICON – GESTAO DE CONTRATO e tecle Enter;
- Em seguida, posicione o cursor na opção CRONOGRAMA ACOMPANHAMENTO DE CRONOGRAMA e tecle Enter.

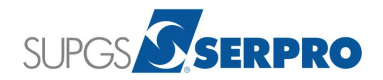

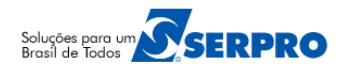

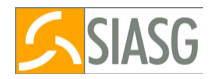

### 2 – TIPOS DE CRONOGRAMA FISICO FINANCEIRO

- Serviço;
- Fornecimento de Material;
- Obras.

### 3 – CRONOGRAMA EM ANDAMENTO (CONTRATOS EM EXECUÇÃO)

Cronograma em andamento, se refere aos contratos que estão em execução e que foram registrados através do SIAFI, ou seja, a NL (Nota de Lançamento) foi gerada no SIAFI, e as notas fiscais foram incluídas diretamente no SIAFI. Ou seja, as NP foram geradas também no SIAFI.

### 4 – FLUXO DO CRONOGRAMA EM ANDAMENTO (CONTRATOS EM EXECUÇÃO)

No exemplo será apresentado um cronograma em andamento de um contrato que teve início em 2014 e está em execução em 2016.

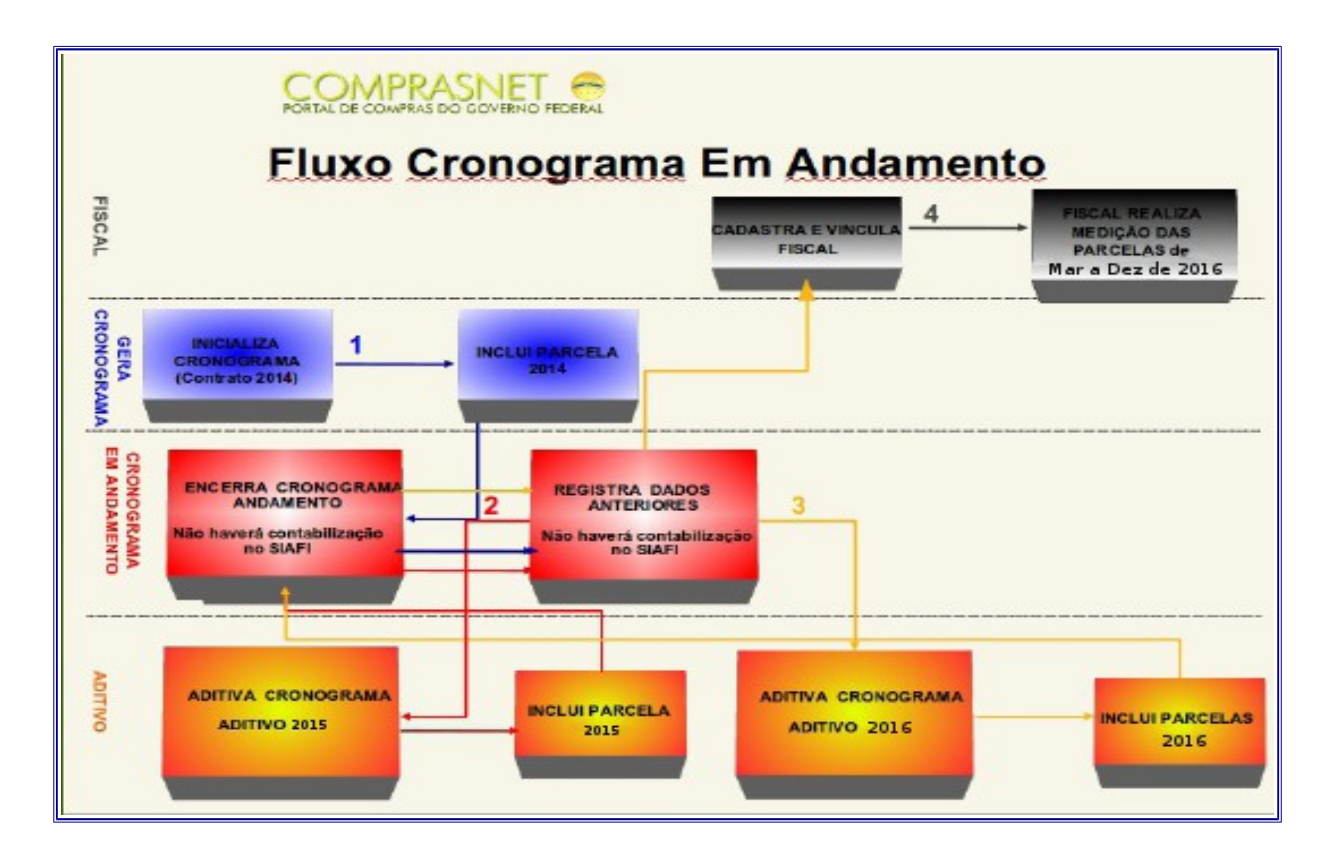

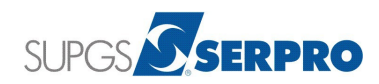

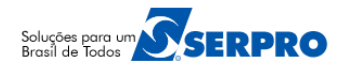

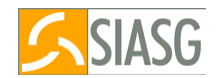

### 5 – GERA CRONOGRAMA

Está opção permite registrar/inicializar o cronograma dos contratos e compras. A estrutura do cronograma poderá conter: Etapa, Subetapa e Parcelas, de acordo com o que foi contratado junto ao fornecedor, bem como o tipo de cronograma.

No exemplo temos um contrato com um **item de serviço** – Serviço de Vigilância e Segurança, sendo que o contrato teve início em 2014 e ainda em 2016 está em execução.

Contrato – 1002/2014 – Vigência (01/01/2014 a 31/12/2014), Valor R\$120,00 Aditivo – 1/2015 – Vigência (01/01/2015 a 31/12/2015), Valor R\$ 120,00 Aditivo – 2/2016 – Vigência (01/01/2016 a 31/12/2016), Valor R\$ 120,00.

O contrato teve início em 2014 e teve apropriação da Nota de Lançamento (NL) e a apropriação da Nota Fiscal (NP) diretamente no SIAFI.

- 1. **Contrato –** Parcela 1 com o período de Vigência (01/01/2014 a 31/12/2014)
- 2. Aditivo 1 Parcela 2 com o período de Vigência (01/01/2015 a 31/12/2015)
- Aditivo 2 Parcela 3 com o período de Vigência (01/01/2016 a 29/02/2016), sendo que para os demais meses, as Parcelas 4, 5, 6, 7, 8, 9, 10, 11, 12 e 13 serão referentes aos seguintes meses (março, abril, maio, junho, julho, agosto, setembro, outubro, novembro e dezembro). A Medição e a inclusão da Nota Fiscal referentes a estes meses serão realizados pelo SIASG.

#### 5.1 – Como Gerar Cronograma Em Andamento (Contrato em Execução).

Para gerar um cronograma em andamento, primeiramente deve-se inicializar o cronograma seguindo os passos abaixo:

- Após acessar o módulo CRONOGRAMA ACOMPANHAMENTO DE CRONOGRAMA;
- Posicione o cursor na opção "GERACRONO GERA CRONOGRAMA" e tecle Enter;
- Clique na opção "INICRONO INICIALIZA CRONOGRAMA" e tecle Enter;
- Informe o TIPO de CONTRATO e o Número e Ano do contrato e tecle Enter, será exibido os dados do(s) empenho(s) e os dados do contrato;
- Assinale com X os empenhos desejados e tecle Enter;
- No campo Tipo de Cronograma, tecle F1 para visualizar os tipos de cronogramas e tecle Enter;
- Em seguida informe o Tipo de Cronograma (1 Serviços, 2 Fornecimento de Material, 3 Obra) correspondente e tecle Enter;
- Informe C para confirmar e tecle Enter novamente;
- Será exibido a mensagem: "TRANSAÇÃO ANTERIOR EFETIVADA COM SUCESSO" e o sistema informará o número do Cronograma que foi gerado e quantidade de itens deste cronograma;

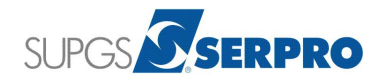

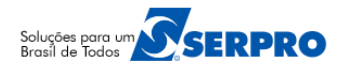

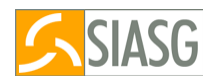

- O sistema exibe também a mensagem: "Deseja Incluir a Garantia", informe N e tecle Enter; (Não, porque é um contrato antigo e a garantia já foi incluída no SIAFI);
- Será exibido a mensagem: "TRANSAÇÃO ANTERIOR EFETIVADA COM SUCESSO";
- O sistema exibirá a mensagem: "DESEJA INCLUIR ETAPA", Informe N e tecle Enter (Não, porque é um cronograma de SERVIÇO e não é necessário incluir Etapa, somente parcelas.);
- Como foi informado NÃO para incluir ETAPAS, automaticamente o sistema vai para tela de incluir parcela e exibe os itens do cronograma;
- Marque um "X" na frente do item desejado e tecle o Enter;
- Marque com "X" o CNPJ desejado e tecle Enter;
- O sistema exibe os campos para preenchimento das informações previstas para parcela 001;
- No campo VALOR DA PARCELA, informe o valor total do contrato;
- No campo DATA INÍCIO, informe a data do início do contrato (no exemplo é 01012014)
- No campo DATA TERMINO, informe a data do fim do contrato (no exemplo 31122014) e tecle Enter (Foi gerado uma única parcela com o Valor e a Vigência Total do Contrato e o período de janeiro a dezembro de 2014.)
- O sistema exibirá a confirmação e veja que o valor acumulado está igual ao valor do item, portanto não será possível incluir outra parcela;
- Informe C para confirmar e tecle Enter, o sistema exibirá a mensagem: "TRANSAÇÃO ANTERIOR EFETIVADA COM SUCESSO";
- A estrutura do cronograma está pronta com uma única parcela. O contrato é de 2014 e em apenas uma parcela foi informado o período e o valor total do contrato de 2014;
- O cronograma está na situação de Pendente e para passá-lo para situação de VENCIDO, você deverá utilizar a opção CRONOGRAMA EM ANDAMENTO.

# 6 – ENCERRA CRONOGRAMA EM ANDAMENTO

Esta opção permite fechar o cronograma sem gerar lançamento contábil no SIAFI. Será utilizada para contratos que já tiveram seu encerramento lançado no SIAFI. Não será gerado Nota de lançamento (NL) no SIAFI.

# 6.1 – Como encerrar o cronograma em andamento

- Após acessar o módulo CRONOGRAMA ACOMPANHAMENTO DE CRONOGRAMA;
- Posicione o cursor na opção "CRONOANDAM CRONOGRAMA EM ANDAMENTO" e tecle Enter;
- Clique na opção "ENCROANDAM ENCERRA CRONOGRAMA ANDAMENTO" e tecle Enter;
- O sistema exibe as orientações sobre a utilização das funcionalidades, Registra Valor do Contrato e Encerra Cronograma em Andamento. Tecle o Enter novamente;
- O sistema exibirá a relação dos cronogramas e compras, marque com X o cronograma desejado e tecle

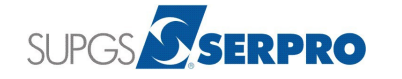

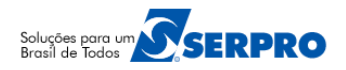

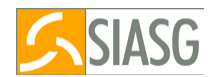

- No campo UG/GESTÃO FAVORECIDO, informe a UG/GESTÃO do Favorecido somente quando o CNPJ do fornecedor estiver vinculado a uma UG/GESTÃO no SIAFI;
- No campo EVENTO, informe o evento contábil para apropriação do contrato;
- No campo CLASSIF.1, informe a conta de registro do contrato de acordo com o tipo de cronograma (serviço, material ou obra);
- No campo VALOR A APROPRIAR, informe o valor total do contrato e tecle Enter.
- O sistema exibirá a mensagem:"CRONOGRAMA COM CONTRATO. CASO CONFIRME, NÃO HAVERÃ CONTABILIZAÇÃO NO SIAFI", tecle Enter.
- O sistema exibirá a mensagem: "CONFIRMA FECHAMENTO", informe C para confirmar e tecle Enter;
- Será exibida a mensagem: "TRANSAÇÃO ANTERIOR EFETIVADA COM SUCESSO" e o cronograma passou para situação de VENCIDO;

# 6.2 – Como Registrar Dados Anteriores

Esta opção permite o registro de parcelas já realizadas e que tiveram as NP geradas no SIAFI. O objetivo é compor o histórico dos valores já realizados na medição e nas notas fiscais.

- Após acessar o módulo CRONOGRAMA ACOMPANHAMENTO DE CRONOGRAMA;
- Posicione o cursor na opção "CRONOANDAM CRONOGRAMA EM ANDAMENTO" e tecle Enter;
- Clique na opção "REGDADOANT REGISTRA DADOS ANTERIORES" e tecle Enter;
- No campo FORNECEDOR, informe o CNPJ do fornecedor;
- No campo ITEM, informe o número do item ou tecle PF1 e em seguida tecle Enter;
- No campo ETAPA, informe zero, se não tiver etapa ou informe o número da etapa;
- No campo SUBETAPA, informe zero, se não tiver subetapa ou informe o número da subetapa;
- No campo PARCELA, informe o número da parcela e tecle Enter;
- No campo LIQUIDADO, informe DATA INÍCIO, DATAFIM e o VALOR real que foi pago no SIAFI;
- No campo **OBSERVAÇÃO**, informe que as parcelas foram pagas diretamente no SIAFI e tecle **Enter**;
- No campo VALOR, informe total pago durante o ano e tecle Enter;
- O sistema exibirá a mensagem: ATENÇÃO! NÃO HAVERA CONTABILIZAÇÃO NO SIAFI, em seguida tecle Enter;
- Informe C para confirmar e tecle Enter;
- O sistema exibirá a mensagem: TRANSAÇÃO ANTERIOR EFETIVADA COM SUCESSO, Como NÃO houve lançamento no SIAFI, foi apenas registrado a parcela para compor o histórico do cronograma;
- Consulte o cronograma utilização a opção CONSULTA, CONCRONO CONSULTA CRONOGRAMA.

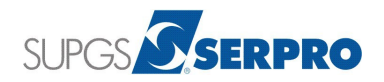

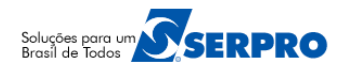

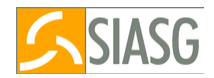

# 7 – ADITIVO

Esta opção permite que o Cronograma seja aditivado e para isso siga os passos abaixo:

# 7.1 – Como Aditivar o Cronograma (Aditivo de 2015)

- Após acessar o módulo CRONOGRAMA ACOMPANHAMENTO DE CRONOGRAMA;
- Posicione o cursor na opção "ADITIVO ADITIVO" e tecle o Enter;
- Em seguida, clique na opção "ADITICRONO ADITIVA CRONOGRAMA" e tecle o Enter;
- Informe a MODALIDADE do Contrato ou tecle a PF1;
- Informe NÚMERO e ANO do Contrato e tecle Enter;
- O sistema exibirá todos os aditivos do Contrato no Cronograma. Selecione um aditivo de cada vez e pelo período cronológico crescente;
- Marque com X o aditivo de 2015 e tecle Enter;
- Informe C para confirmar e tecle o Enter;
- No campo NOVO VALOR, informe o valor do aditivo somado ao valor do contrato;
- No campo RECALCULAR QTDE Assinalar com X somente quando o item for material e a quantidade tiver de ser recalculada;
- Informe C de confirma e tecle o Enter;
- O sistema exibirá as mensagens: "TRANSAÇÃO ANTERIOR EFETIVADA COM SUCESSO" e DESEJA INCLUIR PARCELA;
- Informe S para incluir a parcela do aditivo de 2015 e tecle Enter;
- Marque com X o item desejado e tecle Enter;
- Marque com X o CNPJ desejado e tecle o Enter;
- O sistema exibirá as informações previstas para a parcela 02. Como é um cronograma em andamento, portanto, para o aditivo de 2015 também será gerado uma única parcela com o valor e Vigência Total do Aditivo.
- No campo VALOR DA PARCELA, informe o valor total do aditivo de 2015;
- No campo DATA INÍCIO, informe a vigência inicial do aditivo 2015 (no exemplo 01/01/2015);
- No campo DATA TERMINO, informe a vigência final do aditivo 2015 (no exemplo 31/12/2015);
- Informe C de confirma e tecle o Enter;
- O sistema exibirá a mensagem: "TRANSAÇÃO ANTERIOR EFETIVADA COM SUCESSO";
- Para passar o cronograma para situação de **VENCIDO** e registrar o que foi pago na parcela 002;
- Posicione o cursor na opção "CRONOANDAM CRONOGRAMA EM ANDAMENTO" e tecle Enter;

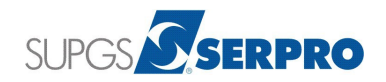

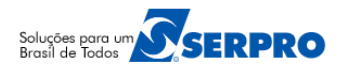

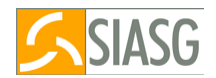

- Clique na opção "REGDADOANT REGISTRA DADOS ANTERIORES" e tecle Enter;
- No campo **FORNECEDOR**, informe o CNPJ do fornecedor;
- No campo ITEM, informe o número do item ou tecle PF1 e em seguida tecle Enter;
- No campo ETAPA, informe zero, se não tiver etapa ou informe o número da etapa;
- No campo SUBETAPA, informe zero, se não tiver subetapa ou informe o número da subetapa;
- No campo PARCELA, informe o número da parcela e tecle Enter;
- No campo LIQUIDADO, informe DATA INÍCIO, DATAFIM e o VALOR real que foi pago no SIAFI;
- No campo OBSERVAÇÃO, informe que as parcelas foram pagas diretamente no SIAFI e tecle Enter;
- No campo VALOR, informe o total pago durante o ano de 2015 e tecle Enter;
- O sistema exibirá a mensagem: ATENÇÃO! NÃO HAVERA CONTABILIZAÇÃO NO SIAFI, em seguida tecle Enter;
- Informe C para confirmar e tecle Enter;
- O sistema exibirá a mensagem: TRANSAÇÃO ANTERIOR EFETIVADA COM SUCESSO, como NÃO houve lançamento no SIAFI, foi apenas registrado a parcela do aditivo para compor o histórico do cronograma;
- Consulte o cronograma utilização a opção CONSULTA, CONCRONO CONSULTA CRONOGRAMA;

# 7.2- Como Aditivar o Cronograma (Aditivo de 2016)

- Após acessar o módulo CRONOGRAMA ACOMPANHAMENTO DE CRONOGRAMA;
- Posicione o cursor na opção "ADITIVO ADITIVO" e tecle o Enter;
- Em seguida, clique na opção "ADITICRONO ADITIVA CRONOGRAMA" e tecle o Enter;
- Informe a MODALIDADE do Contrato ou tecle a PF1;
- Informe NÚMERO e ANO do Contrato e tecle Enter;
- O sistema exibirá todos os aditivos do Contrato no Cronograma. Selecione um aditivo de cada vez e pelo período cronológico crescente;
- Marque com X o aditivo desejado e tecle Enter;
- Informe C para confirmar e tecle o Enter;
- No campo NOVO VALOR, informe o valor do aditivo somado ao valor do contrato;
- No campo RECALCULAR QTDE Assinalar com X somente quando o item for material e a quantidade tiver de ser recalculada;
- Informe C de confirma e tecle o Enter;
- O sistema exibirá as mensagens: "TRANSAÇÃO ANTERIOR EFETIVADA COM SUCESSO" e DESEJA INCLUIR PARCELA;

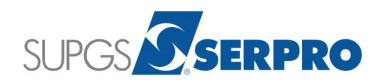

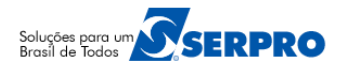

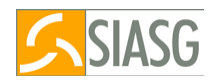

- Informe **S** para incluir a parcela do aditivo 2016 e tecle **Enter**;
- Marque com X o item desejado e tecle Enter;
- Marque com X o CNPJ desejado e tecle o Enter;
- O sistema exibirá as informações previstas para a parcela 03.

**Importante:** Como é um cronograma em andamento e já está no exercício atual (2016), portanto, para o aditivo de 2016 teremos a parcela 03 no período 01/01/2016 até 29/02/2016 que já foi pago no SIAFI e para os demais meses uma parcela para cada mês (março, abril, maio, junho, julho, agosto, setembro, outubro, novembro e dezembro) que serão medidas e pagas diretamente no SIASG. Para isso, siga os passos abaixo:

- No campo VALOR DA PARCELA, informe o valor que foi pago no período 01/01/2016 a 29/02/2016;
- No campo DATA INÍCIO, informe a vigência inicial do aditivo (no exemplo 01012016);
- No campo DATA TERMINO, informe a vigência final do que foi pago no SIAFI (no exemplo 29/02/2016);
- Informe C de confirma e tecle o Enter, o valor da parcela será acrescido no Valor Acumulado;
- O sistema exibirá as informações da parcela 3 e a pergunta: "DESEJA REPETIR A PARCELA ACIMA?"
- Informe N e tecle Enter;
- O sistema exibirá as informações da parcela 4 (que será março/2016), Informe o VALOR DA PARCELA,
  DATA INÍCIO e DATA TERMINO e tecle Enter;

**Importante:** Informe as demais parcelas até dezembro/2016 repetindo os passos acima. Após incluir todas as parcelas e fechar o valor acumulado igual ao valor do item, você deverá passar o cronograma para situação de ATIVO. Como a NL foi gerada no SIAFI, no exemplo vamos encerrar o cronograma em andamento e registrar a parcela 03 no período (01/01/2016 até 29/02/2016) como dados anteriores. Para isso siga os passos abaixo:

- Posicione o cursor na opção "CRONOANDAM CRONOGRAMA EM ANDAMENTO" e tecle Enter;
- Clique na opção "ENCROANDAM ENCERRA CRONOGRAMA ANDAMENTO" e tecle Enter;
- O sistema exibe as orientações sobre a utilização das funcionalidades, Registra Valor do Contrato e Encerra Cronograma em Andamento. Tecle o Enter novamente;
- O sistema exibirá a relação dos cronogramas e compras, marque com X o cronograma desejado e tecle Enter;
- No campo UG/GESTÃO FAVORECIDO, informe a UG/GESTÃO do favorecido somente quando o CNPJ do fornecedor estiver vinculado a uma UG/GESTÃO no SIAFI;
- No campo EVENTO, informe o evento contábil para apropriação do contrato;

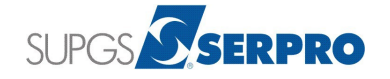

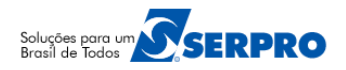

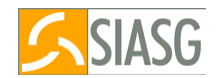

- No campo CLASSIF.1, informe a conta de registro do contrato de acordo com o tipo de cronograma (serviço, material ou obra);
- No campo VALOR A APROPRIAR, informe o valor total do aditivo/2016 e tecle Enter;
- O sistema exibirá a mensagem: CRONOGRAMA COM CONTRATO. CASO CONFIRME, NÃO HAVERÃ CONTABILIZAÇÃO NO SIAFI, tecle Enter;
- O sistema exibirá a mensagem: "CONFIRMA FECHAMENTO", informe C para confirmar e tecle Enter;
- Será exibida a mensagem: "TRANSAÇÃO ANTERIOR EFETIVADA COM SUCESSO" e o cronograma passou para situação de ATIVO;
- Posicione o cursor na opção "CRONOANDAM CRONOGRAMA EM ANDAMENTO" e tecle Enter;
- Clique na opção "REGDADOANT REGISTRA DADOS ANTERIORES" e tecle Enter;
- No campo FORNECEDOR, informe o CNPJ do fornecedor;
- No campo ITEM, informe o número do item ou tecle PF1 e em seguida tecle Enter;
- No campo ETAPA, informe zero, se não tiver etapa ou informe o número da etapa;
- No campo SUBETAPA, informe zero, se não tiver subetapa ou informe o número da subetapa;
- No campo PARCELA, informe o número da parcela e tecle Enter;
- No campo LIQUIDADO, informe DATA INÍCIO, DATAFIM e o VALOR real que foi pago no SIAFI, referente a parcela de janeiro a fevereiro/2016;
- No campo OBSERVAÇÃO, informe que as parcelas foram pagas diretamente no SIAFI e tecle Enter;
- No campo VALOR, informe o valor pago no período de janeiro a fevereiro/2016 e tecle Enter;
- O sistema exibirá a mensagem: ATENÇÃO! NÃO HAVERA CONTABILIZAÇÃO NO SIAFI, em seguida tecle Enter;
- Informe C para confirmar e tecle Enter;
- O sistema exibirá a mensagem: TRANSAÇÃO ANTERIOR EFETIVADA COM SUCESSO, como NÃO houve lançamento no SIAFI, foi apenas registrado a parcela para compor o histórico do cronograma;
- Consulte o cronograma utilização a opção CONSULTA, CONCRONO CONSULTA CRONOGRAMA.

### Importante:

A partir da parcela 4 que é referente ao mês de março/2016, o cronograma está no exercício atual, na situação de **ATIVO** e seguirá o processo normal de um cronograma atual, para isso siga os passos abaixo disponível no Passo a passo – Cronograma Atual.

- 1. Cadastrar o Fiscal siga os passos do Item 6 Fiscal
- 2. Vincular o Fiscal ao Cronograma siga os passos do Item 9 Vincula Fiscal
- 3. A Medição pelo Fiscal siga os passos do Item 10 Confirma Medição/Conferência
- 4. Inclusão da Nota Fiscal siga os passos do Item 11 Apropria Nota Fiscal

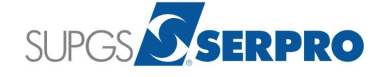

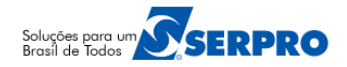

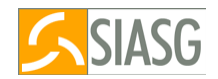

#### 8 – MANUAIS

Está disponibilizado no Portal Compras Governamentais os manuais sobre o SICON – Cronograma Físico-Financeiro com o passo a passo e telas para utilização, no seguinte endereço:

www.comprasgovernamentais.gov.br → em GESTOR DE COMPRAS, Publicações, Manuais, SIASG.

### 9 – DÚVIDAS OPERACIONAIS NA UTILIZAÇÃO DO SISTEMA

Acesse o sitio <u>www.comprasgovernamentais.gov.br</u> e clique no link abaixo para abrir um acionamento na central de Serviços SERPRO, com o detalhamento da demanda, via Web;

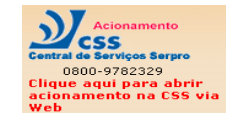

ou envie e-mail para css.serpro@serpro.gov.br ou ligue para 0800-9782329

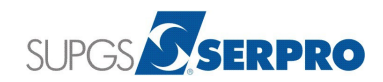